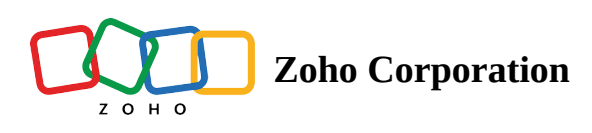

# **Public Projects**

The projects which you are a part of and made 'Public' by your in Public Projects. Public Projects can be accessed by all the users in the portal. Users who have not been added to the project can only view the project. They will not be able to add, edit or delete any work items in it.

## **View Public Projects**

- 1. Click **Projects** in the left navigation panel.
- 2. Select **Public Projects from the tabs listed at the top.**

| 🔅 BugTracker 🛛 🖃                                                                                                    | Projects<br>Active Proje | ects Project Templates Proj | ect Groups Public Projec | sts ····             | ± Q 4 <sup>∰</sup> ğ ŵ   | ۰ 🌒 |  |  |  |  |  |  |
|----------------------------------------------------------------------------------------------------|--------------------------|-----------------------------|--------------------------|----------------------|--------------------------|-----|--|--|--|--|--|--|
| ි Home Public Projects                                                                                                    |                          |                             |                          |                      |                          |     |  |  |  |  |  |  |
|                                                                                                    | ID                       | Project Name 🔶              |                          | 造 Owner              |                          |     |  |  |  |  |  |  |
| <ul><li>ℬ Reports</li></ul>                                                                                                    | PR-696                   | Event Planner               | 6                        | (a) Hemsworth Monica | Project User             |     |  |  |  |  |  |  |
| 🕮 Calendar                                                                                                    | DD 664                   | Pright House Appliances     | Ġ                        | Naik Sanakarika      | Project Llear            |     |  |  |  |  |  |  |
| 🛱 Projects                                                                                                    | FK-004                   | Bright House Appliances     | (d)                      |                      | Floject Oser             |     |  |  |  |  |  |  |
| Overview 🙉 🛛 🗸                                                                                                    | PR-292                   | Zylker airlines mobile app  | ā 9                      | emsworth Monica      | Project User             |     |  |  |  |  |  |  |
| ⊥ Issues                                                                                                    | PR-324                   | Sydney Cert Track 04        | 6                        | 🔕 Hemsworth Monica   | Project User             |     |  |  |  |  |  |  |
| .⊴ Phases                                                                                                    | PR-89                    | Wepage Migration Phase V    | â                        | Hemsworth Monica     | Project User             |     |  |  |  |  |  |  |
| Ö Timesheets                                                                                                    | PR-24                    | Framework Revamp            | â                        | શ Collins Helen      | Project User             |     |  |  |  |  |  |  |
| <ul> <li>Recent Projects  (a)</li> <li>Donnelly Apartments Cons</li> <li>Event Planner</li> <li>Zylker Constructions</li> <li>Zylker Constructions</li> <li>Retail Store Work</li> <li>Renovation 2024</li> <li>Sites 2024</li> </ul> |                          |                             |                          |                      |                          |     |  |  |  |  |  |  |
| ୍ ୧୬ Invite Users                                                                                                    |                          |                             |                          |                      | Total Count: 6   « 🔇 1-6 | ⊙ » |  |  |  |  |  |  |

## **Creating Public and Private Projects**

You can choose to make your project go public or private. Private projects can be accessed only by the member project users, whereas public projects can be viewed and followed by all the portal users. In public projects, users will have only read access but they can view and follow projects and add comments. However, if you are the Admin, you will have all the access privileges even for public projects.

- 1. Click **Projects** in the left navigation panel.
- 2. Click **New Project** button.
- 3. Fill the project details and scroll down in the *New Project* form.
- 4. Select either *Private* or *Public* as per project requirement.
- While creating projects, set Project access to Private if you want the project to be accessed only by the project users in the selected project.
- If you set it to Public, the project will be followed and viewed by all the portal users. The public projects are highlighted with a distinct icon in the Projects list page.

#### **Convert Private Projects to Public**

You can convert the existing private projects to public. If a project is public, the portal users can view, follow, and comment whereas, project users will have complete access.

- 1. Click **Projects** in the left navigation panel and navigate to your project.
- 2. Hover over your project and click the **Access Project** option.
- 3. Click Open Details beside the Project Title.
- 4. Click ⇔ in the right panel.
- 5. Scroll down to the Project Access section.
- 6. Select Public to convert the private project to public.

| Project PR139<br>21% Donnelly Apartin<br>In Progress Q                                                                                                    | See Project Information > PROJECT LAYOUT () Standard Layout                                                                |                                                                                                    |                |                                 |   |                       |   |
|----------------------------------------------------------------------------------------------------|----------------------------------------------------------------------------------------------------|----------------------------------------------------------------------------------------------------|----------------|---------------------------------|---|-----------------------|---|
| Cost - \$0.00 Subject of a constraint of a constraint of a cons | \$ 0.00 \$ 0.00<br>LANNED ACTUAL<br>but the planning and constr<br>and supervisors collabora<br>7 months and is expected t | STRICT PROJECT<br>Make this a strict project ①<br>PROJECT ACCESS<br>Private<br>Only project users can view and<br>access this project.<br>Pottal users can only view, follow, and<br>comment whereas, project users will | 6              |                                 |   |                       |   |
| <ul> <li>Project Information</li> <li>Owner*</li> </ul>                                                                                                    | Hemsworth Monica                                                                                                    | · ·                                                                                                    | Status*        | <ul> <li>In Progress</li> </ul> | ~ | have complete access. |   |
| Start Date<br>Tags                                                                                                    | 03/05/2024                                                                                                    | 🙁 🛄                                                                                                    | End Date       | 09/12/2026                      | ∞ |                       |   |
| Issues Prefix*<br>Completion Time                                                                                                    | DC<br>21/08/2018                                                                                                    | ت<br>                                                                                                    | Project Group* | Leester Group                   | ~ |                       |   |
| <ul> <li>Additional Details</li> </ul>                                                                                                    |                                                                                                    |                                                                                                    |                |                                 |   |                       | ⊜ |

#### More Reads Back to help Project Dashboard

Project Custom View Projects List View